## Navigating in Tk20 Mentor Teachers

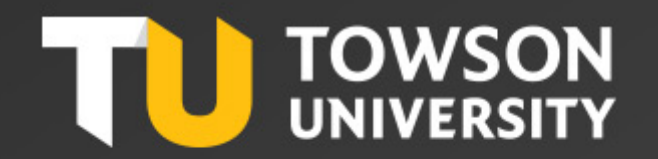

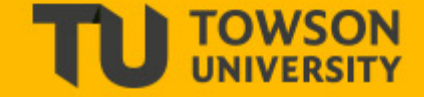

Mentors access Tk20 using the link that was emailed when the field experience binder was sent. It is recommended to save the email to your desktop to use throughout the semester.

Copy and paste the link into Google Chrome or Mozilla Firefox to access Tk20. Do not use Internet Explorer as it does not work optimally with Tk20. If you no longer have the email containing the link, please contact your university supervisor to have the link resent.

Mentors do not need to "log in" to Tk20 as they use the link to directly access their intern's binders.

## Field Experience Binder Navigation

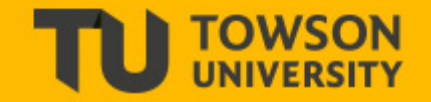

|                                                                                                    |                                                                                                    | Submit Close                                                                                      |
|----------------------------------------------------------------------------------------------------|----------------------------------------------------------------------------------------------------|---------------------------------------------------------------------------------------------------|
| MED SPED 741.001_211 Tessier FA 17         Formal Observation Lesson Plan         Essential Dispositions         Time Log           Action Research Summary         Description of Internship Placement         Time Log         Time Log                          | Student:<br>Reminder: Do not complete assessments using multiple browser windows or tabs or the browser<br>may cause data inconsistencies. Complete assessments and navigate the system with only one | <ul> <li>Print-Friendly View</li> <li>Print-Friendly View</li> <li>Print-Friendly View</li> </ul> |
| Title:<br>MED SPED 741.001_211 Tessier FA 17<br>Description:<br>To view an intern's<br>Submissions, click on the<br>desired tab.                                                                                                    | Field Experience Forms         Due Date(s)         Feedback           FIELD EXPERIENCE FORMS         Field Experience Forms         Field Experience Forms                                            |                                                                                                   |
| Due Date(s):<br>12/15/2017 11:50 PM                                                                                                    | Field Experience Form         Description                                                                                                    | Last Update                                                                                       |
| Submission Option(s):       A red flag next to an item indicates         Students are allowed to submit after assessment has been submitted.       A red flag next to an item indicates         Additional Attachments are allowed.       you have a pending task. | MED Formal Observation: Mentor - First<br>MED Formal Observation: Mentor - Second<br>Mentor Approval of Internship Hours: Final                                                                       | 11/15/2017 03:40 PM<br>12/01/2017 01:26 PM                                                        |
| <ul> <li>Site Information</li> <li>Placement Details</li> <li>Details about the intern's placement can be viewed under the Site Information and Placement Details.</li> </ul>                                                                                      | The center bar can be<br>moved left or right to<br>provide a larger view as<br>needed.                                                                                                    |                                                                                                   |

The link opens the intern's field experience binder. The left side of the page contains intern information and intern documents under each tab. The right side of the page contains mentor

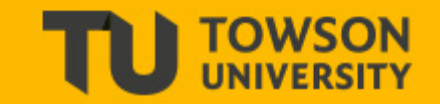

|                                                                                                  |                                                             |                             |                           |  |                                                                                                    |             | Submit Close        |  |
|--------------------------------------------------------------------------------------------------|-------------------------------------------------------------|-----------------------------|---------------------------|--|----------------------------------------------------------------------------------------------------|-------------|---------------------|--|
| MED SPED 741.001211 Tessier FA 17 Formal Observation Lesson Plan Essential Dispositions Time Log |                                                             |                             |                           |  | Student:                                                                                                    |             | Print-Friendly View |  |
| Action Research Su                                                                               | Action Research Summary Description of Internship Placement |                             |                           |  | Reminder: Do not complete assessments using multiple browser windows or tabs or the browser back button to navigate as these action may cause data inconsistencies. Complete assessments and navigate the system with only one browser window. |             |                     |  |
| Please complete your time                                                                        | log and save. SAVE DO NOT "                                 | SUBMIT" UNTIL YOU ARE FINIS | HED ADDING ALL TIME LOGS! |  | Field Experience Forms Due Date(s)                                                                                                    | Feedback    |                     |  |
| Name                                                                                             | Name Status Type Standard Reflection                        |                             |                           |  | FIELD EXPERIENCE FORMS                                                                                                    |             |                     |  |
| Field Experience Time L                                                                          | og Not Submitted                                            | Field Experience 1          | fime Log                  |  | Field Experience Form                                                                                                    | Description | Last Update         |  |
|                                                                                                  |                                                             |                             |                           |  | Y MED Internship II: Summative Assessment: Mentor                                                                                                    | r - First   |                     |  |
|                                                                                                  |                                                             |                             |                           |  | MED Formal Observation: Mentor - First                                                                                                    |             | 11/15/2017 03:40 PM |  |
|                                                                                                  | 1                                                           | In order to view the        |                           |  | MED Formal Observation: Mentor - Second                                                                                                    |             | 12/01/2017 01:26 PM |  |
|                                                                                                  |                                                             | here.                       | <b>`</b>                  |  | Y Mentor Approval of Internship Hours: Final                                                                                                    |             |                     |  |
|                                                                                                  |                                                             |                             |                           |  |                                                                                                    |             |                     |  |
|                                                                                                  |                                                             |                             |                           |  |                                                                                                    |             |                     |  |
|                                                                                                  |                                                             |                             |                           |  |                                                                                                    |             |                     |  |
|                                                                                                  |                                                             |                             |                           |  |                                                                                                    |             |                     |  |
|                                                                                                  |                                                             |                             |                           |  |                                                                                                    |             |                     |  |
|                                                                                                  |                                                             |                             |                           |  |                                                                                                    |             |                     |  |

To view a student submission, select the appropriate tab and then select the document link to open.

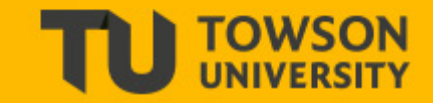

|                                                                            |                                                         |                                                         |                                                                       | Submit Close                                                                                                    |
|----------------------------------------------------------------------------|---------------------------------------------------------|---------------------------------------------------------|-----------------------------------------------------------------------|----------------------------------------------------------------------------------------------------|
| MED SPED 741.001211 Te:                                                    | ssier FA 17 Formal Observation Lesson P                 | an Essential Dispositions Time Log                      | Student:                                                              | 🖶 Print-Friendly View                                                                                           |
| Action Research Summary                                                    | Description of Internship Placement                     |                                                         | may cause data inconsistencies. Complete assessments and navigate the | e system with only one browser window.                                                                          |
| < BACK                                                                     |                                                         |                                                         | Field Experience Forms Due Date(s) Feedback                           |                                                                                                    |
| MED SPED 741.001211 Tessier FA                                             | 17 — Time Log — Field Experience Time Log 1             |                                                         | FIELD EXPERIENCE FORMS                                                |                                                                                                    |
|                                                                            | Basic                                                   | ×                                                       | Field Experience Form                                                 | Description Last Update                                                                                         |
| BASIC INFORMATION                                                          |                                                         |                                                         | MED Internship II: Summative Assessment: Mentor - First               |                                                                                                    |
| Title:*                                                                    |                                                         |                                                         | MED Formal Observation: Mentor - First                                | 11/15/2017 03:40 PM                                                                                             |
| Field Experience Time Log 1                                                |                                                         |                                                         | MED Formal Observation: Mentor - Second                               | 12/01/2017 01-26 PM                                                                                             |
| Description:                                                               |                                                         |                                                         | Moster Approval of Integrable Mourry Stand                            | in the second second second second second second second second second second second second second second second |
|                                                                            |                                                         |                                                         | Wenter Approval of internsing Hours, Final                            |                                                                                                    |
| TIME LOG FOR EACH DAY OF                                                   | PLACEMENT                                               |                                                         |                                                                       |                                                                                                    |
| You must enter your arrival and d<br>Literacy Fair, etc.) in this section. | departure times in the Notes section. You should a<br>* | lso indicate special events (e.g. Back to School Night, | Afte                                                                  | r viewing the intern hours                                                                                      |
| Date                                                                       | Number of Hours                                         | Notes                                                   | on ti                                                                 | link to approve                                                                                                 |
| 12/13/2017                                                                 | 250                                                     | Cummulative Hours                                       |                                                                       | init to approve.                                                                                                |
| Total Number of Hours: 250                                                 |                                                         |                                                         |                                                                       |                                                                                                    |
| TIME LOG                                                                   |                                                         |                                                         |                                                                       |                                                                                                    |
| Attached Documents:                                                        |                                                         |                                                         |                                                                       |                                                                                                    |

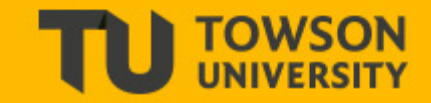

|                                                                      |                                           |                                                           |                                                                    | Submit Close                                                                                                    |
|----------------------------------------------------------------------|-------------------------------------------|-----------------------------------------------------------|--------------------------------------------------------------------|----------------------------------------------------------------------------------------------------|
| MED SPED 741.001211                                                  | Tessier FA 17 Formal Observ               | ation Lesson Plan Essential Dispositions                  | Print-Friendly View Time Log Reminder: Do not complete assessme    | Print-Friendly View Its using multiple browser windows or tabs or the browser back button to navigate as these actions |
| Action Research Summa                                                | ry Description of Internship F            | Placement                                                 | may cause data inconsistencies. Com                                | lete assessments and navigate the system with only one browser window.                                                 |
| < BACK                                                               |                                           |                                                           | < BACK                                                             |                                                                                                    |
| MED SPED 741.001211 Tessier                                          | r FA 17 — Time Log — Field Experienc      | ce Time Log 1                                             | Mentor Approval of Internship Hours:                               | Final                                                                                                    |
|                                                                      | Basic                                     | ×                                                         | Please check the box to verify that the inter<br>TIME LOG APPROVAL | n's log hours are correct.                                                                                             |
| BASIC INFORMATION                                                    |                                           |                                                           | Please verify by indicating below.*                                |                                                                                                    |
| Title:*                                                              |                                           |                                                           | Hours indicated are correct                                        |                                                                                                    |
| Field Experience Time Log 1                                          |                                           |                                                           | Hours indicated are NOT correct.                                   |                                                                                                    |
| Description:                                                         |                                           |                                                           | GRADE                                                              | Check the appropriate box. Then                                                                                        |
|                                                                      |                                           |                                                           | Grade:                                                             | select "Save" below.                                                                                                   |
| TIME LOG FOR EACH DAY (                                              | OF PLACEMENT                              |                                                           |                                                                    |                                                                                                    |
| You must enter your arrival ar<br>Literacy Fair, etc.) in this secti | nd departure times in the Notes section.* | on. You should also indicate special events (e.g. Back to | School Night,                                                      |                                                                                                    |
| Date                                                                 | Number of Hours                           | Notes                                                     |                                                                    | Complete Save                                                                                                    |
| 12/13/2017                                                           | 250                                       | Cummulative Hours                                         |                                                                    |                                                                                                    |
| Total Number of Hours: 250                                           |                                           |                                                           |                                                                    |                                                                                                    |
| TIME LOG                                                             |                                           |                                                           |                                                                    |                                                                                                    |
| Attached Documents:                                                  |                                           |                                                           |                                                                    |                                                                                                    |
|                                                                      |                                           |                                                           |                                                                    |                                                                                                    |
|                                                                      |                                           |                                                           |                                                                    |                                                                                                    |
|                                                                      |                                           |                                                           |                                                                    |                                                                                                    |
|                                                                      |                                           |                                                           |                                                                    |                                                                                                    |

Т

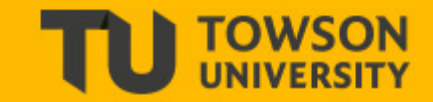

|                                                                                                    |                                                                                                    |                                                                                                    | Submit Close                                                                                                    |
|----------------------------------------------------------------------------------------------------|----------------------------------------------------------------------------------------------------|----------------------------------------------------------------------------------------------------|----------------------------------------------------------------------------------------------------|
| SPED M.Ed. Professional Portfolio Tessier FA 17 Introduction Résumé                                                                                                    |                                                                                                    |                                                                                                    | But It:                                                                                                    |
| Positive Behavior Support Plan (PBSP)       Evidence of Student Learning (ESL)       IEP Case Study       Standards         Title:       SPED M.Ed. Professional Portfolio Tessier FA 17 | **A rating of 3 or higher on each rationale is required for gr<br>the discretion of the University Supervisors and will addres:<br>• Describe this artifact and identify the CEC, and InTASC star<br>• Describe the knowledge and skills you mastered while cor<br>• Describe the ways in which your students were (or will be)<br>SCORING<br>Comments and Feedback: | 3. You must select<br>COMPLETE before you<br>can SUBMIT all<br>assessments in the field<br>experience binder. | hlly or in written format based on<br>int 1.<br>e standards reflected by this artifact.                          |
|                                                                                                    | GRADE<br>Total Score:<br>Total Mean:<br>0.0<br>2. Select CC<br>submit all a                                                                                                    | DMPLETE when ready to assessment documents.                                                                   | 1. Select SAVE<br>until you have<br>completed all<br>assessments in<br>the binder and<br>are ready to<br>submit. |
|                                                                                                    |                                                                                                    |                                                                                                    | Complete Save                                                                                                    |

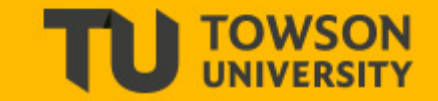

|                                                                                                    |                                                                                              |                                                  | Revoke Close                                                                              |
|----------------------------------------------------------------------------------------------------|----------------------------------------------------------------------------------------------|--------------------------------------------------|-------------------------------------------------------------------------------------------|
| EESE 474 Spring 2017 Elementary Education Rotation Pasko Notes                                                                                                    | Student: H                                                                                   | prowser windows or tabs or the browser           | <ul> <li>Print-Friendly View</li> <li>back button to navigate as these actions</li> </ul> |
| Title:<br>EESE 474 Spring 2017 Elementary Education Rotation Pasko                                                                                                    | may cause data inconsistencies. Complete assessments a Field Experience Forms Due Date(s) Fe | nd navigate the system with only one b<br>edback | rowser window.                                                                            |
| Description:                                                                                                    | FIELD EXPERIENCE FORMS                                                                       |                                                  |                                                                                           |
| Due Date(s):<br>05/19/2017 11:55 PM                                                                                                    | Field Experience Form                                                                        | Description                                      | Last Update                                                                               |
| Submission Option(s):<br>Students are allowed to submit after the due date.<br>Students are allowed to submit after assessment has been submitted.<br>Additional Attachments are allowed. | EESE Evaluation of Internship - Elementary Education: N                                      | Aentor .                                         | 04/28/2017 02:27 PM                                                                       |
| > Site Information                                                                                                    |                                                                                              |                                                  |                                                                                           |
| > Placement Details                                                                                                    |                                                                                              |                                                  |                                                                                           |
|                                                                                                    |                                                                                              |                                                  |                                                                                           |

If a binder is accidentally submitted, a mentor can select "Revoke" (indicated by the red arrow) in order to regain access to all documents.

## **Portfolio Navigation**

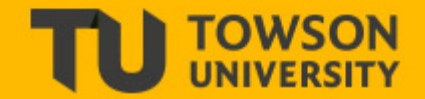

|                                                                                                    |                                                                                                    |                                            | Submit Close        |
|----------------------------------------------------------------------------------------------------|----------------------------------------------------------------------------------------------------|--------------------------------------------|---------------------|
| MED SPED 741.001_211 Tessier FA 17 Formal Observation Lesson Plan Essential Dispositions Time Log                                                            | Student:                                                                                                    |                                            | rint-Friendly View  |
| Action Research Summary Description of Internship Placement                                                                                                  | Reminder: Do not complete assessments using multiple browses<br>may cause data inconsistencies. Complete assessments and nav |                                            | w.                  |
| Title:                                                                                                    | Field Experience Forms Due Date(s) Feedbac                                                                                   | To access the portfolio,<br>select "Close" |                     |
| MED SPED 741.001_211 Tessier FA 17                                                                                                    | FIELD EXPERIENCE FORMS                                                                                                    |                                            |                     |
| Description:                                                                                                    | Field Experience Form                                                                                                    | Description                                | Last Update         |
| Due Date(s):                                                                                                    | MED Internship II: Summative Assessment: Mentor - First                                                                      |                                            |                     |
| 12/15/2017 11:50 PM                                                                                                    | MED Formal Observation: Mentor - First                                                                                       |                                            | 11/15/2017 03:40 PM |
| Submission Option(s):                                                                                                    | MED Formal Observation: Mentor - Second                                                                                      |                                            | 12/01/2017 01:26 PM |
| Students are allowed to submit after due date.<br>Students are allowed to submit after assessment has been submitted.<br>Additional Attachments are allowed. | Y Mentor Approval of Internship Hours: Final                                                                                 |                                            |                     |
| > Site Information                                                                                                    |                                                                                                    |                                            |                     |
| > Placement Details                                                                                                    |                                                                                                    |                                            |                     |
|                                                                                                    |                                                                                                    |                                            |                     |
|                                                                                                    |                                                                                                    |                                            |                     |
|                                                                                                    |                                                                                                    |                                            |                     |
|                                                                                                    |                                                                                                    |                                            |                     |

You must close out of the field experience binder in order to navigate to the portfolio.

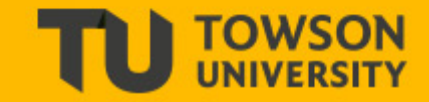

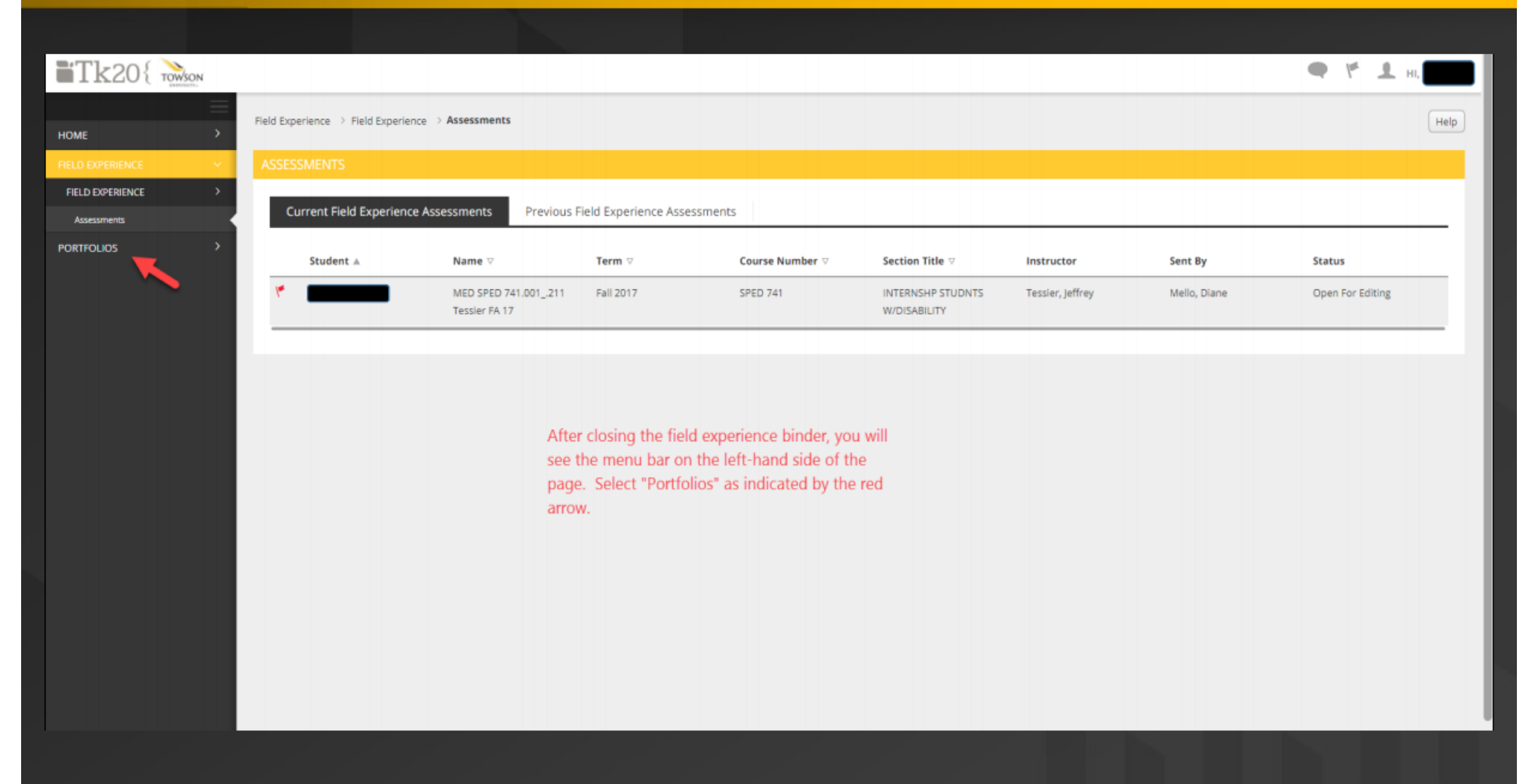

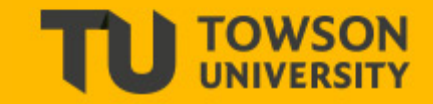

| Tk20{                   |                                          |                           |                                                     |                                                   |                       |                    | ● f ± ;      | 11, I <b>III</b> |
|-------------------------|------------------------------------------|---------------------------|-----------------------------------------------------|---------------------------------------------------|-----------------------|--------------------|--------------|------------------|
| IOME >                  | Portfolios > Portfolios > Portfolio Asse | ssments                   |                                                     |                                                   |                       |                    |              | Help             |
|                         | PORTFOLIO ASSESSMENTS                    |                           |                                                     |                                                   |                       |                    |              |                  |
| DRTFOLIOS 🗸 🗸           | SEARCH                                   |                           |                                                     |                                                   |                       |                    |              |                  |
| ortfolios ~             | Senteri                                  |                           |                                                     |                                                   |                       |                    |              |                  |
| Portfolios >            | FIRST NAME                               |                           | LAST NAME                                           |                                                   |                       | PERSONAL ID NUMBER |              |                  |
| Fortfolio Assessments V |                                          |                           |                                                     |                                                   |                       |                    |              |                  |
| Reports >               | PROGRAM                                  |                           | ANONYMOUS                                           | NUMBER                                            |                       | PORTFOLIO TEMPLATE |              |                  |
|                         | All Programs                             |                           | ~                                                   |                                                   |                       |                    |              |                  |
|                         | PORTFOLIO TITLE                          |                           | STATUS                                              |                                                   |                       | SEARCH ANONYMOUS   |              |                  |
|                         |                                          |                           | Any                                                 |                                                   | ~)                    | No                 |              | $\overline{}$    |
|                         |                                          |                           |                                                     |                                                   |                       |                    |              |                  |
|                         |                                          |                           |                                                     |                                                   |                       |                    | Search C     | llear            |
|                         | <u>b</u>                                 |                           |                                                     |                                                   |                       |                    |              |                  |
|                         | Name 🔺                                   | Portfolio Title 🗸         |                                                     | Template $\bigtriangledown$                       | Submit Date $\forall$ | Status $\forall$   | Sent By ⊽    |                  |
|                         |                                          | SPED M.Ed. Professional P | ortfolio Tessier FA 17                              | SPED 741 Portfolio Tessier FA                     | 17                    | Pending            | Mello, Diane |                  |
|                         |                                          | à                         | Your intern's name<br>ick on his/her nam<br>will oj | will be displayed.<br>e and the portfolio<br>pen. |                       |                    |              |                  |

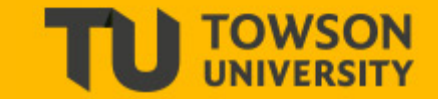

|                                                                                                    |                                      | Submit Close        |
|----------------------------------------------------------------------------------------------------|--------------------------------------|---------------------|
| SPED M Ed. Professional Portfolio Tessier FA 17 Introduction Résumé                                                       | Student:                             | Print-Friendly View |
| Positive Behavior Support Plan (PBSP)         Evidence of Student Learning (ESL)         IEP Case Study         Standards | Assessment Tools Extensions Feedback |                     |
| Title:                                                                                                    | Assessment Tool Descrip              | tion Last Update    |
| SPED M.Ed. Professional Portfolio Tessier FA 17                                                                           | Y SPED M.Ed. Professional Portfolio  |                     |
| Description:                                                                                                    |                                      |                     |
|                                                                                                    |                                      |                     |
|                                                                                                    |                                      |                     |
|                                                                                                    |                                      |                     |
|                                                                                                    |                                      |                     |
|                                                                                                    |                                      |                     |

The portfolio layout and navigation is similar to the field experience binder. Click on the assessment tool to begin your assessment. (Indicated by the red flag.)

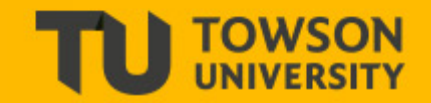

| SPED M.Ed. Professional Portfolio Tessier FA 17       Introduction       Recurred       Standards         Positive Behavior Support Plan (PBSP)       Vidence of Student Learning (ESL)       IEP Case Study       Standards         Meet upload or prefessionally presented document appropriate for seeking employment or a clock of the required antificity and corresponding retransmitting retransmitting retransmit                                                                                                    |                               |                            | -                                |                         | _                   | Submit                                                                                                    |
|----------------------------------------------------------------------------------------------------|-------------------------------|----------------------------|----------------------------------|-------------------------|---------------------|----------------------------------------------------------------------------------------------------|
| Positive Behavior Support Plan (PBSP)       Budence of Student Learning (ES)       BP Case Study       Standards         Nexe       Type       Date Created       Lest ModRed       Standards         Tile Upload on statchel.       Tile Upload       Standards       Standards       Standards         Bett Other Statchell       Tile Upload on statchell       Tile Upload on statchell       Tile Upload on statchell       Tile Upload on statchell       Standards         Bett Other Statchell       Tile Upload on statchell       Tile Upload on statchell       Tile Upload on statchell       Tile Upload on statchell       Tile Upload on statchell       Standards         Bett Other Statchell       Tile Upload on statchell       Tile Upload on statchell       Tile Upload on statchell       Tile Upload on statchell       Tile Upload on statchell       Standards         Bett Other Statchell       Tile Upload on statchell       Tile Upload on statchell       Tile Upload on statchell       Standards         Bett Other Statchell       Tile Upload on statchell       Tile Upload on statchell       Tile Upload on statchell       Standards         Bett Other Statchell       Tile Upload on statchell       Tile Upload on statchell       Tile Upload on statchell       Statchello       Statchello       Statchello       Statchello       Statchello       Statchello       Statchello       Sta                                                                                                    | SPED M.Ed. Professio          | nal Portfolio Tessier F/   | A 17 Introduction                | Résumé                  | Print-Friendly View | Student:                                                                                                    |
| Prese uplaad a professionally presented document appropriate for seeking employment as a toocher.<br>Name Type Date Created Last Modified Standard(ty)<br>File Upload not attached. File Upload<br>File Upload not attached. File Upload<br>File Upload not attached | Positive Behavior Sup         | oport Plan (PBSP)          | Evidence of Student Learn        | ing (ESL) IEP Case Stud | y Standards         | < BACK                                                                                                    |
| Name       Type       Date Created       Less Modified       Standardicy         Pile Upload not statched.       Pile Upload       Standardicy       Pile Chance Complexity or statched.       Pile Upload not statched.       Pile Upload       Standardicy         Pile Upload not statched.       Pile Upload       Standardicy       Standardicy       Pile Upload not statched.       Pile Upload not statched.       Pile Upload not statched.       Standardicy         Pile Upload not statched.       Pile Upload       Standardicy       Standardicy       Pile Upload not statched.       Pile Upload not statched.       Pile Upload Not statched.       Pile Upload Not statched.       Pile Upload Not statched.       Pile Upload Not statched.       Pile Upload Not statched.       Pile Upload Not statched.       Pile Upload Not statched.       Pile Upload Not statched.       Pile Upload Not statched.       Pile Upload Not statched.       Pile Upload Not statched.       Pile Upload Not statched.       Pile Upload Not statched.       Pile Upload Not statched.       Pile Uploa                                                                                                    |                               |                            |                                  |                         |                     | SPED M.Ed. Professional Portfolio                                                                                                    |
| Name       Type       Date Created       Last Modified       Standardty         File Upload not attached.       File Upload       Main Upload       Its andardty)       File upload not attached.       File Upload       Standardty)         File Upload not attached.       File Upload       File Upload not attached.       File Upload not attached.       File Uplo                                                                                                    | lease upload a professionally | y presented document appro | opriate for seeking employment o | as a teacher.           |                     | SPECIAL EDUCATION M.ED. PROFESSIONAL FRAMEWORK                                                                                                    |
| Pile Upload       Standard(x)         In regoins to the following prompt:       In regoins to the following prompt:         In cercite here the CCC and In TACC standards the ortifact connects or aligns with.         In cercite here the CCC and In TACC standards the ortifact nove made a positive import on student learning.         In regoins to the following prompt:         In regoins to the following prompt:         In regoins to the following prompt:         In regoins to the following prompt:         In regoins to the following prompt:         In regoins to the following prompt:         In regoins to the following prompt:         In regoins to the following prompt:         In regoins to the following prompt:         In regoins to the following prompt:         In regoins to the following prompt:         In regoins to the following prompt:         In regoins to the following prompt:         In regoins to the following prompt:         In regoins to the ortificat demonstrates matter of the demonstrates matter of the ortificat for seeking employment as a teacher.*         In regoins to the ortificat demonstrate appropriate for seeking employment as a teacher.*                                                                                                    | Name                          | Туре                       | Date Created                     | Last Modified           | Standard            | For a portfolio to be satisfactory, a rating of 3 or higher must be obtained an each of the required artifacts and corresponding rationales. Rationales w |
| a. Decrive the ertificit and identify the CEC and inTAC transdords the artificit connects or aligns with. b. Decrive how the ertificit does the interior of the identified and onderstite. c. Decrive how the ertificit does the interior of the identified and onderstite. c. Decrive how the ertificit does the interior of the identified and onderstite. c. Decrive how the ertificit does the interior of the identified and onderstite. Decrive how the ertificit does the interior of the identified and onderstite. Decrive how the ertificit does the interior of the identified and onderstite. Decrive how the ertificit does the interior of the identified and onderstite. Decrive how the ertificit does the interior of the interior of the in                                                                                                    | le Upload not attached.       | File Upload                |                                  |                         | Standard(s)         | in response to the following prompts:                                                                                                    |
| b. Describe how the endpoint demonstrates mostery of the identified standardity.     b. Describe how the endpoint demonstrates mostery of the identified standardity.     b. Describe how the endpoint demonstrates mostery of the identified standardity.     C. Describe how the endpoint demonstrates mostery of the identified standardity.     Describe how the endpoint demonstrates mostery of the identified standardity.     Describe how the endpoint demonstrates mostery of the identif                                                                                                    |                               |                            |                                  |                         |                     | a. Describe the artifact and identify the CEC and inTASC standards the artifact connects or aligns with.                                                  |
| C. Describe how the knowledge, skills, and dispositions learned while completing the artifact have made a positive impact on student kerning.  PORTFOLIO COMPONENT  Introduction: A brief paragraph describing the intern's professional goals and personal information.*  Résumé: A professionally presented document appropriate for seeking employment as a teacher.*                                                                                                    |                               |                            |                                  |                         |                     | b. Describe how the artifact demonstrates mastery of the identified standard(s).                                                                          |
| PORTFOLIO COMPONENT Introduction: A brief paragraph describing the intern's professional goals and personal information.*                                                                                                    |                               |                            |                                  |                         |                     | c. Describe how the knowledge, skills, and dispositions learned while completing the artifact have made a positive impact on student learning.            |
| Introduction: A brief paragraph describing the intern's professional goals and personal information.*                                                                                                    |                               |                            |                                  |                         |                     | PORTFOLIO COMPONENT                                                                                                    |
| Résumé: A professionally presented document appropriate for seeking employment as a teacher.*                                                                                                    |                               |                            |                                  |                         |                     | Introduction: 4 brief paragraph describing the intern's professional goals and personal information.*                                                     |
| Résumé: A professionally presented document appropriate for seeking employment as a teacher.*                                                                                                    |                               |                            |                                  |                         |                     | Introduction: A brief paragraph deaching the interna protestional goals and personal information.                                                         |
| Résumé: A professionally presented document appropriate for seeking employment as a teacher.*                                                                                                    |                               |                            |                                  |                         |                     |                                                                                                    |
| Résumé: A professionally presented document appropriate for seeking employment as a teacher.*                                                                                                    |                               |                            |                                  |                         |                     |                                                                                                    |
| Résumé: A professionally presented document appropriate for seeking employment as a teacher.*                                                                                                    |                               |                            |                                  |                         |                     |                                                                                                    |
| Résumé: A professionally presented document appropriate for seeking employment as a teacher.*                                                                                                    |                               |                            |                                  |                         |                     |                                                                                                    |
| Résumé: A professionally presented document appropriate for seeking employment as a teacher.*                                                                                                    |                               |                            |                                  |                         |                     |                                                                                                    |
| Résumé: A professionally presented document appropriate for seeking employment as a teacher.*                                                                                                    |                               |                            |                                  |                         |                     |                                                                                                    |
| Résumé: A professionally presented document appropriate for seeking employment as a teacher.*                                                                                                    |                               |                            |                                  |                         |                     |                                                                                                    |
| Résumé: A professionally presented document appropriate for seeking employment as a teacher.*                                                                                                    |                               |                            |                                  |                         |                     |                                                                                                    |
| Résumé: A professionally presented document appropriate for seeking employment as a teacher.*                                                                                                    |                               |                            |                                  |                         |                     |                                                                                                    |
| Résumé: A professionally presented document appropriate for seeking employment as a teacher.*                                                                                                    |                               |                            |                                  |                         |                     |                                                                                                    |
| Kesume: A professionally presented document appropriate for seeking employment as a teacher.                                                                                                    |                               |                            |                                  |                         |                     | Réservé à avecter de la constant de comment avecaminte far avechina avechina avec have bar a barabar à                                                    |
|                                                                                                    |                               |                            |                                  |                         |                     | Resume: A professionally presented occument appropriate for seeking employment as a teacher                                                               |
|                                                                                                    |                               |                            |                                  |                         |                     |                                                                                                    |
|                                                                                                    |                               |                            |                                  |                         |                     |                                                                                                    |
|                                                                                                    |                               |                            |                                  |                         |                     |                                                                                                    |
|                                                                                                    |                               |                            |                                  |                         |                     |                                                                                                    |
|                                                                                                    |                               |                            |                                  |                         |                     |                                                                                                    |
|                                                                                                    |                               |                            |                                  |                         |                     |                                                                                                    |

The intern's submissions can be found under each tab on the left side of the page. The mentor's assessment tool can be opened on the right side of the page. This allows the mentor to review the intern's submission while completing the assessment.

When the assessment has been completed, select SAVE at the bottom of the page.

## **Important Notes**

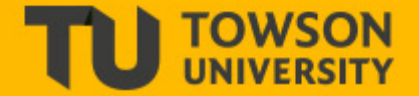

Select "Save" if the assessments are not complete so that an assessment can be accessed again at a later time. Do not SUBMIT until ALL mentor assessments in the binder are completed.

Use the latest version of Google Chrome or Mozilla Firefox. Internet Explorer is not a compatible browser.

DO NOT use your browser back arrow. Navigate in Tk20 using the tabs and menus within Tk20.

DO NOT sign into Tk20 in multiple tabs or windows.

Wait until a page fully loads before taking a subsequent action. \*Look for the spinning icon.